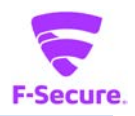

# PC プロテクションプラス 操作ガイド <sub>バージョン 17.0</sub>

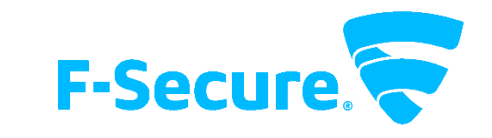

エフセキュア株式会社

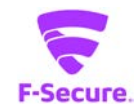

# ·改版履歴

| 履歴 | リビジョン | リリース日      |
|----|-------|------------|
| 初版 | 1.0.0 | 2017/10/25 |

### ●免責事項

本書は本書執筆/更新時点の情報を基に記述されており、特に断りのない限り、本書内の記述は、本書記載時のバージョンの製品を元にしております。例の中で使用されている会社、名前およびデータは、別途記載のない限り架空のものとなります。

エフセキュア株式会社(以下、弊社)は、本書の情報の正確さに万全を期していますが、本 書に記載されている情報の誤り、脱落、または、本書の情報に基づいた運用の結果につきまし て、弊社は、如何なる責任も負わないことといたします。本書に記載されている仕様は、予告 なく変更することがあります。

#### ●商標

F-Secure および三角形の記号はエフセキュア株式会社の登録商標です。また、弊社の製品名 および記号/ロゴは、いずれも弊社の商標です。本書に記載されている全ての製品名は、該当 各社の商標または登録商標です。弊社では、自社に属さない商標および商標名に関する、いか なる所有上の利益も放棄します。

#### ●複製の禁止

本書の著作権は弊社が保有しており、弊社による許諾無く、本書の一部または全てを複製することはできません。また、譲渡もできません。

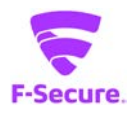

# 目次

| はじめ  | に             | 4  |
|------|---------------|----|
| 1. 動 | 作環境           | 4  |
| 1.1  |               | 4  |
| 1.2  | 対応ハードウェア      | 4  |
| 2. 製 | 品<br>         | 5  |
| 2.1  | アンチウイルス       | 6  |
| 2.2  | ペアレンタル コントロール | 25 |
|      |               |    |

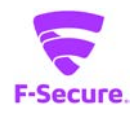

# はじめに

本書では、「PC プロテクションプラス」を利用する際の操作方法や機能等について説明します。

# 1. 動作環境

以下では、本製品の動作用件について説明いたします。

### 1.1 対応 OS

Windows 7 (32bit/64bit) 全工ディション
Windows 8/8.1(32bit/64bit) 全工ディション(ARM CPU は未対応)
Windows 10(32bit/64bit) 全工ディション(ARM CPU/Windows 10 S は未対応)
※ 各 OS は、最新のサービスパックの適用をお願いします。

### 1.2 対応ハードウェア

| プロセッサー | Intel Pentium4 2GHz 以上 |
|--------|------------------------|
| メモリ    | 1GB 以上(2GB 以上推奨)       |
| ディスク   | 1.2GB 以上の空き容量          |

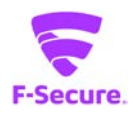

# 2. 製品

### 1) 製品機能

基本的にはインストール後、そのままで有効な製品となっており、特に設定等をして頂く必要は ありません。自動的にパターンファイルが更新され、ウイルスから保護されます。 設定メニューやツールをご利用頂く場合は、タスクトレイの F-Secure アイコンかデスクトップ のアイコンをクリックします。

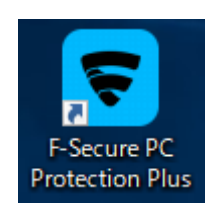

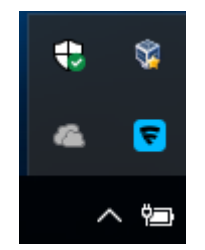

### 2) 製品管理画面

リアルタイムスキャン等のアンチウイルス機能を管理する「アンチウイルス」メニュー、
 「ペアレンタルコントロール」メニュー、「ツール」メニューから構成されます。

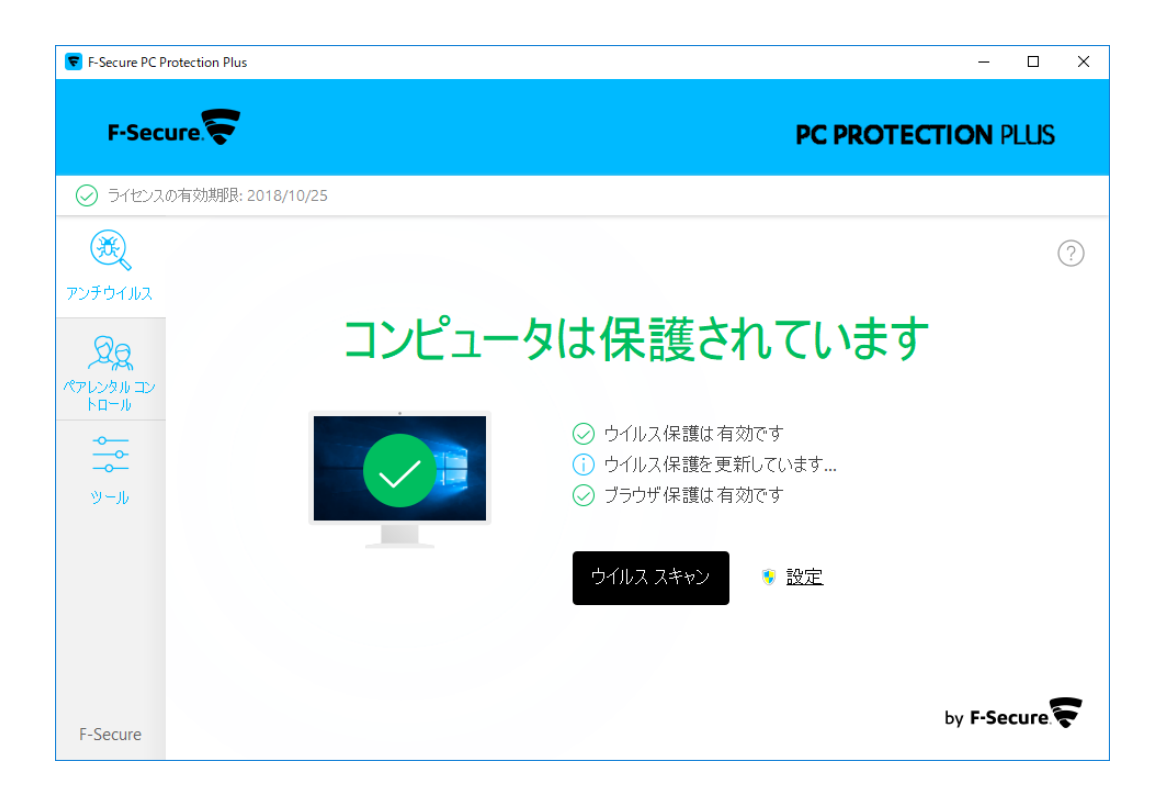

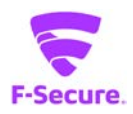

# 2.1 アンチウイルス

# 1) 「アンチウイルス」メイン画面

アンチウイルス:製品のトップ画面です。 「設定」ボタンから詳細設定画面が開けますが、通常は利用しません。

| F-Secure PC Protection Plus | - O X                                                        |
|-----------------------------|--------------------------------------------------------------|
| F-Secure                    | PC PROTECTION PLUS                                           |
|                             |                                                              |
| 8                           | 0                                                            |
| ンチウイルス                      |                                                              |
| 29                          | ンピュータは保護されています                                               |
| アレンタル エノ<br>トロール            |                                                              |
|                             | <ul> <li>◇ ウイルス保護は有効です</li> <li>① ウイルス保護を更新しています。</li> </ul> |
| 9-R                         | ◎ ブラウザ保護は有効です                                                |
|                             | ウイルス スキャン 🌸 設定                                               |
|                             |                                                              |
|                             |                                                              |
| E-Secure                    | by F-Secure 🔽                                                |

# 「ツール」:各ツール類の利用画面となっており、通常はこちらを利用します。

| ⊘ ライセンスの有効機能 | 畏: 2018/10/25       |                         |                        |         |   |
|--------------|---------------------|-------------------------|------------------------|---------|---|
| Эрэних       |                     |                         |                        |         | 0 |
| R            | Eq.                 | 送                       | Fa                     | B       |   |
| HD-W         | ウイルス スキャンの<br>オプション | アブリケーション・ファ<br>イル制御     | 許可/拒否されたサ<br>小         | 最近のイベント |   |
| ツール          | 55                  | CS                      | $\otimes$              |         |   |
|              | 更新                  | Windows ファイアウ<br>オールの設定 | すべてのセキュリティ<br>機能を無効にする |         |   |

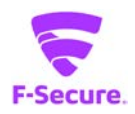

2) 「ツール」メニュー

| F-Secure PC Protection Plus |                             |                                 |                        | -          |      |
|-----------------------------|-----------------------------|---------------------------------|------------------------|------------|------|
| F-Secure.                   |                             |                                 | PC                     | PROTECTION | PLUS |
| ⊘ ライセンスの有効期限: 20            | 18/10/25                    |                                 |                        |            |      |
|                             | ビス ~<br>ウイルス スキャンの<br>オプション | <b>送</b><br>アプリケーション・ファ<br>イル制御 | 許可/拒否されたサ<br>イト        | していた       | ?    |
| ツール                         | 52                          | (A)                             | $\bigotimes$           |            |      |
|                             | 更新                          | Windows ファイアウ<br>ォールの設定         | すべてのセキュリティ<br>機能を無効にする |            |      |
| F-Secure                    |                             |                                 |                        |            |      |

# ウイルススキャンのオプション

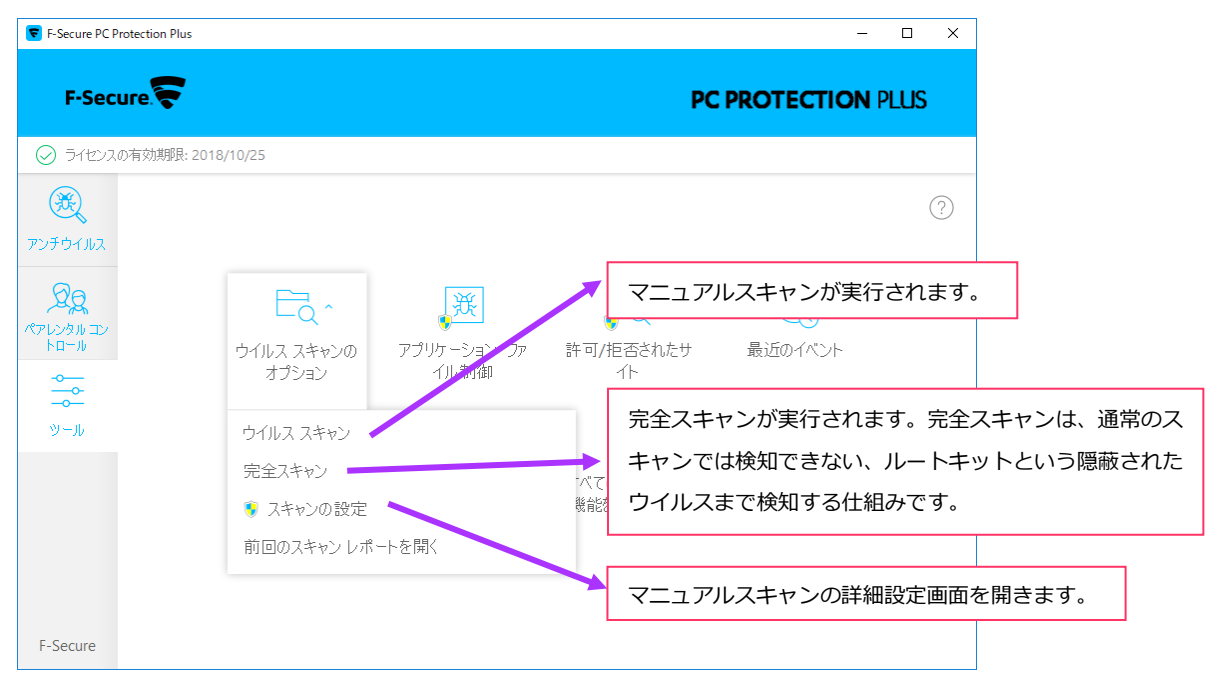

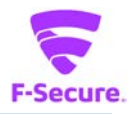

### ② アプリケーション・ファイル制御:隔離保存済み

ウイルスの検知後、隔離保存されたものが一覧で表示されます。「許可」ボタンから元の 状態に復元することができます。

| 😴 アプリケーション・ファイル制 | 御         |               |            |     | _ |       | × |
|------------------|-----------|---------------|------------|-----|---|-------|---|
| 隔離保存済み           | プロック済み    | スキップ済み        |            |     |   |       |   |
| これらの危険なアイテムは     | 隔離保存されている | 3場合にはコンピュータに害 | を及ぼすことはできま | せん。 |   |       |   |
|                  |           | 隔離保存したアイテ     | らはありません。   |     |   |       |   |
|                  |           |               |            |     |   |       |   |
|                  |           |               |            |     |   |       |   |
|                  |           |               |            |     |   |       |   |
|                  |           |               |            |     |   |       |   |
|                  |           |               |            |     |   |       |   |
|                  |           |               |            |     |   |       |   |
|                  |           |               |            |     |   |       |   |
|                  |           |               |            |     |   |       |   |
|                  |           |               |            |     |   |       |   |
|                  |           |               |            |     |   |       |   |
|                  |           |               |            |     |   |       |   |
|                  |           |               |            |     |   |       |   |
|                  |           |               |            | 削除  |   | 許可    |   |
| 0.11-9           |           |               |            |     |   | 88107 |   |
| (N)              |           |               |            |     |   | 177US |   |

### ③ アプリケーション・ファイル制御:ブロック済み

ディープガードで分析されたアプリケーションの一覧が表示されます。 誤ってブロックに登録してしまったアプリケーションを削除することができます。

| アプリケーション・ファイル制 | り御         |                 |     | - |     | > |
|----------------|------------|-----------------|-----|---|-----|---|
| 隔離保存済み         | ブロック済み     | スキップ済み          |     |   |     |   |
| ィープガードはこれらのア   | プリの実行を許可して | ていません。          |     |   |     |   |
|                |            | ブロックしたアイテムはありまt | the |   |     |   |
|                |            |                 |     |   |     |   |
|                |            |                 |     |   |     |   |
|                |            |                 |     |   |     |   |
|                |            |                 |     |   |     |   |
|                |            |                 |     |   |     |   |
|                |            |                 |     |   |     |   |
|                |            |                 |     |   |     |   |
|                |            |                 |     |   |     |   |
|                |            |                 |     |   |     |   |
|                |            |                 |     |   |     |   |
|                |            |                 |     |   |     |   |
|                |            |                 |     |   |     |   |
|                |            |                 | 削除余 |   | 許可  |   |
|                |            |                 |     |   |     |   |
| ヘルプ            |            |                 |     |   | 閉じる |   |

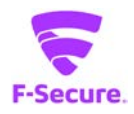

# ④ アプリケーション・ファイル制御:スキップ済み

スキャンから除外するファイルを指定できます。「新規追加」から対象のファイルを指定 してください。

| 😴 アプリケーション・ファイル制 | 御          |                     | - |     | × |
|------------------|------------|---------------------|---|-----|---|
| 隔離保存済み           | ブロック済み     | スキップ済み              |   |     |   |
| これらのアイテムにはウイル:   | スまたは危険なコンテ | ンツに対するスキャンは実行されません。 |   |     |   |
|                  |            | 除外したアイテムはありません。     |   |     |   |
|                  |            |                     |   |     |   |
|                  |            |                     |   |     |   |
|                  |            |                     |   |     |   |
|                  |            |                     |   |     |   |
|                  |            |                     |   |     |   |
|                  |            |                     |   |     |   |
|                  |            |                     |   |     |   |
|                  |            |                     |   |     |   |
|                  |            |                     |   |     |   |
|                  |            |                     |   |     |   |
|                  |            |                     |   |     |   |
| 新規追加             |            |                     |   | 消去  |   |
| ヘルプ              |            |                     |   | 閉じる |   |

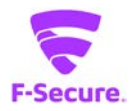

### 5 許可/拒否されたサイト:許可

許可する WEB サイトを指定できます。「追加」ボタンから対象の URL を指定してください。

| 🥃 Web サイトの制限                                                                                                    |                    |                              |            |       | ×     |
|----------------------------------------------------------------------------------------------------|--------------------|------------------------------|------------|-------|-------|
| 🔊 Wah t                                                                                                    | +75 m/ail          | <i>b</i> i                   |            |       |       |
| Contraction of the second second seco | メイトリカの<br>選択したユーザに | <b>フト</b><br>対して特定の Web サイトの | アクセス権限を指定で | ごきます。 |       |
|                                                                                                    |                    |                              |            |       |       |
| 許可                                                                                                    | 拒否                 |                              | ~          |       |       |
| 拒否したサイト                                                                                                    |                    |                              |            |       |       |
|                                                                                                    |                    |                              |            |       |       |
|                                                                                                    |                    |                              |            |       |       |
|                                                                                                    |                    |                              |            |       |       |
|                                                                                                    |                    |                              |            | ìthe  | 101PA |
| <br><br>                                                                                                    |                    |                              |            | 26/10 | 用印序   |
| ヘルプ                                                                                                    |                    |                              |            |       | 閉じる   |

### ⑥ 許可/拒否されたサイト:拒否

許可する WEB サイトを指定できます。「追加」ボタンから対象の URL を指定してください。

| ▼ Web サイトの制限                                  | ×   |
|-----------------------------------------------|-----|
| 🍘 Web サイトの例外                                  |     |
| ♥♥ ここでは、選択したユーザに対して特定の Web サイトのアクセス権限を指定できます。 |     |
| 許可 拒否                                         |     |
| 許可したサイト                                       |     |
|                                               |     |
|                                               |     |
|                                               |     |
| リストを消去する <b>追加</b>                            | 削除  |
| ¢را\.∧                                        | 閉じる |

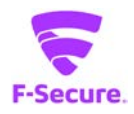

# ⑦ 最近のイベント

ウイルス検知やスキャンレポートを表示します。

|                                                          |             | _    | ~ |
|----------------------------------------------------------|-------------|------|---|
|                                                          | -           |      | ^ |
|                                                          |             |      |   |
| ( ) 1ハンド ニーマイ・インフトール文力でいる単語に関すスノベトルを確認できます。              |             |      |   |
|                                                          |             |      |   |
| × ·                                                      |             |      |   |
| 時刻 タイトル                                                  |             |      |   |
| ▶ 2017/10/25 14:30 ● 危険なファイル "新しいテキストドキュメント.txt" を削除しました | 追加情         |      |   |
| 2017/10/25 13:30 ● マニュアル スキャンをキャンセルしました                  | <u>スキャン</u> | レポート |   |
| 2017/10/25 11:37 9 ユンビュータは味識を行いていません                     |             |      |   |
|                                                          |             |      |   |
|                                                          |             |      |   |
|                                                          |             |      |   |
|                                                          |             |      |   |
|                                                          |             |      |   |
|                                                          |             |      |   |
|                                                          |             |      |   |
|                                                          |             |      |   |
|                                                          |             |      |   |
|                                                          |             |      |   |
|                                                          |             |      |   |
|                                                          |             |      |   |
|                                                          |             |      |   |
|                                                          |             |      |   |
|                                                          |             |      |   |
|                                                          |             |      |   |
|                                                          |             |      |   |
| 😍 すべて消去                                                  |             |      |   |
|                                                          |             |      |   |
| A 11-7                                                   |             | 88   | z |
|                                                          |             | 1#10 | ິ |

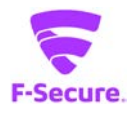

### ⑧ 更新

パターンファイルの更新を実行できます。 通常は自動で更新されるので、この機能を利用する必要はありませんが、パターンファイ ルの更新ができない場合等の切り分けにご利用頂けます。

| 😴 アップき        | デートを確認する                                      |                  | _    |                 | × |
|---------------|-----------------------------------------------|------------------|------|-----------------|---|
| $\mathcal{O}$ | アップテートを確認する<br>アップデートは1日に自動で数回行われるため、通常<br>ん。 | は手動で確認する。        | 必要はあ | りませ             |   |
|               | ✓ 更新が完了しました。<br>詳細を表示                         |                  |      |                 |   |
|               | 最後に更新を行った日時:                                  | 2017/10/25 15:20 | :39  |                 |   |
|               |                                               |                  |      |                 |   |
|               |                                               |                  | ß    | ¶೮る( <u>C</u> ) |   |

### [詳細を表示]をクリックすると下記情報が表示されます。

| 🔽 共通の設定                         |                                                                                                    |                                                                                                    | - 🗆 ×                                                                                                    |
|---------------------------------|----------------------------------------------------------------------------------------------------|----------------------------------------------------------------------------------------------------|----------------------------------------------------------------------------------------------------|
| マイ情報                            | アップデート                                                                                                    |                                                                                                    |                                                                                                    |
| ライセンス キーコード<br>プライバシー<br>ID コード | ここでは、インストールさ<br>更新サーバ:                                                                                                    | れている製品に関する最新のアップデートを確認できま<br>guts2.sp.f-secure.com                                                                                                    | ġ.                                                                                                    |
|                                 | 前回の更新:                                                                                                    | 今日、15:27:41 - 成功                                                                                                    |                                                                                                    |
| インストール                          | 次の更新:                                                                                                    | 今日、16:27:41                                                                                                    | <u>確認する</u>                                                                                                    |
| アップデート                          | ~                                                                                                    |                                                                                                    |                                                                                                    |
| 接続<br>インストール済みのアプリケーション         | 受信<br>2017/10/25 15:20<br>2017/10/25 11:41<br>2017/10/25 11:40<br>2017/10/25 11:40<br>2017/10/25 11:39<br>2017/10/25 11:39<br>2017/10/25 11:39<br>2017/10/25 11:17 | タイトル<br>F-Secure Aquarius Update 2017-10-25_03<br>F-Secure Online Safety (64-bit) 2017-08-24_01<br>F-Secure Ultralight Core Update 2017-10-24_01<br>F-Secure Universal System Scanner Update 2017-05<br>F-Secure Deepguard DB Update 2017-10-24_02<br>F-Secure Hydra Update 2017-10-23_01<br>F-Secure Virgo Update 2017-10-23_01<br>F-Secure Untralight Updater Update 2017-10-12_01<br>F-Secure Ultralight Updater Update 2017-10-12_01 | ステータス<br>インストール済み<br>インストール済み<br>インストール済み<br>インストール済み<br>インストール済み<br>インストール済み<br>インストール済み<br>インストール済み<br>インストール済み |
|                                 | ログファイルを表示                                                                                                    |                                                                                                    |                                                                                                    |
| ヘルプ                             |                                                                                                    | ¢                                                                                                    | OK キャンセル                                                                                                    |

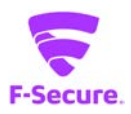

# ⑨ Windows ファイアウォールの設定

Windows OS 標準のファイアウォール設定画面が開いて、OS 側のファイアウォールの設定 を変更できます。

|   |                                                                                                    | Windows ファイアウォール                                                                  | ×                                            |   |  |  |  |
|---|----------------------------------------------------------------------------------------------------|-----------------------------------------------------------------------------------|----------------------------------------------|---|--|--|--|
| ۲ | <ul> <li>               ・ ↑              ・ ずべてのコントロール パネル項目              ・ Windows ファイアウォール             ・              ・</li></ul> |                                                                                   |                                              |   |  |  |  |
|   | コントロール パネル ホーム                                                                                                    | Windows ファイアウォールによる PC の保護                                                        |                                              |   |  |  |  |
|   | Windows ファイアウォールを介した<br>アプリまたは機能を許可                                                                                                | Windows ファイアウォールによって、ハッカーまたは悪意のあるソフトウェアによるインターネットまたはネットワークを経由したアクセスを防止できるようになります。 |                                              |   |  |  |  |
| 0 | 通知設定の変更                                                                                                    | 🥑 プライベート ネットワーク(R)                                                                | 接続済み 🔿                                       |   |  |  |  |
| ۲ | Windows ファイアウォールの有効<br>化または無効化                                                                                                    | ネットワーク上のユーザーとデバイスを認識および信頼している、ホームまたは社内ネットワーク                                      |                                              |   |  |  |  |
| ۲ | 既定値に戻す                                                                                                    | Windows ファイアウォールの状態:                                                              | 有効                                           |   |  |  |  |
| 0 | 詳細設定<br>ネットワークのトラブルシューティング                                                                                                    | 着信接続:                                                                             | 許可されたアプリの一覧にないアプリへのすべての接続を<br>ブロックする         |   |  |  |  |
|   |                                                                                                    | アクティブなプライベート ネットワーク:                                                              | ネットワーク 7                                     |   |  |  |  |
|   |                                                                                                    | 通知の状態: Windows ファイアウォールが新しいアプリをブロックした<br>ときに通知を受け取る                               |                                              |   |  |  |  |
|   |                                                                                                    | ダ ゲストまたはパブリック ネットワーク                                                              | カ(P) 接続済み 🔿                                  |   |  |  |  |
|   |                                                                                                    | 空港、喫茶店など、公共の場のネットワーク                                                              |                                              |   |  |  |  |
|   |                                                                                                    | Windows ファイアウォールの状態:                                                              | 有効                                           |   |  |  |  |
|   |                                                                                                    | 着信接続:                                                                             | 許可されたアプリの一覧にないアプリへのすべての接続を<br>ブロックする         |   |  |  |  |
|   | 関連項目                                                                                                    | アクティブなパブリック ネットワーク:                                                               | ── 識別されていないネットワーク                            |   |  |  |  |
|   | アクション センター<br>ネットワークと共有センター                                                                                                    | 通知の状態:                                                                            | Windows ファイアウォールが新しいアプリをブロックした<br>ときに通知を受け取る | ~ |  |  |  |

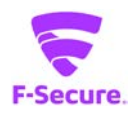

### 10 すべてのセキュリティ機能を無効にする

トラブルシューティング時の切り分けの為に、一時的にすべてのセキュリティ機能を無効 にすることができます。アンロードとも言います。アンロードした後は、デスクトップか システムトレイ上の「F-Secure」アイコンをクリックすると有効化されます。

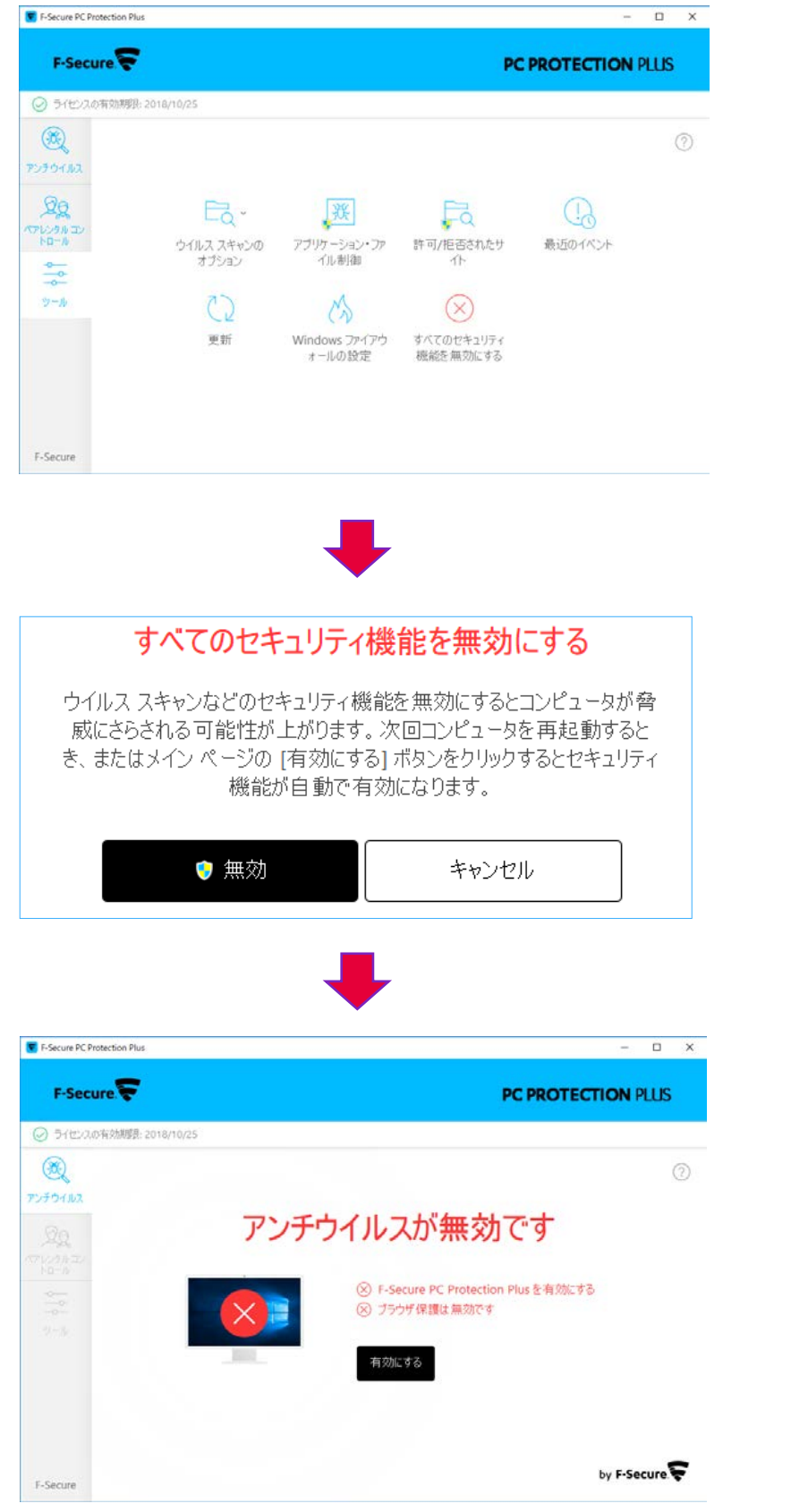

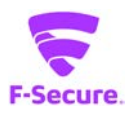

# 3) 「ヘルプ」メニュー

各メイン画面の[?]をクリックするとメニューが表示されます。

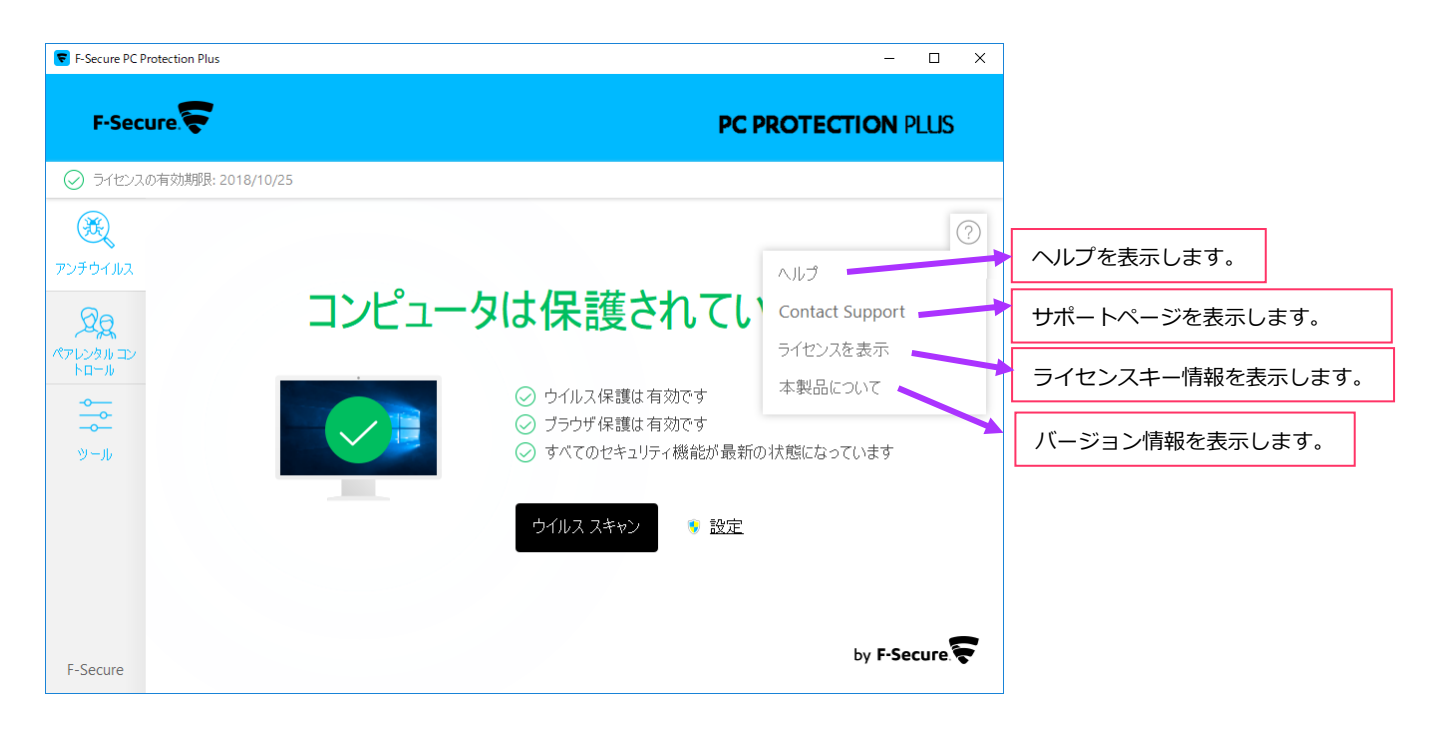

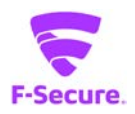

### 4) 「F-Secure」メニュー

システムトレイのアイコンを右クリックするとメニューが表示されます。

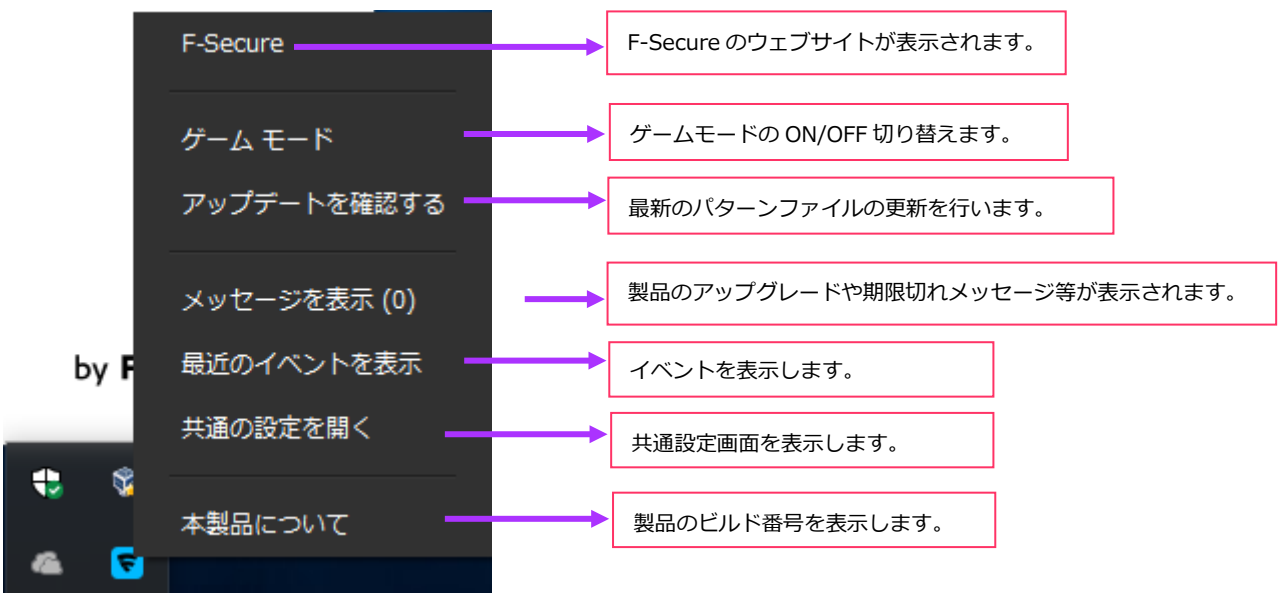

### ① 共通の設定:ライセンスキーコード

「ライセンスキーコード」をクリックすると製品で使用されているライセンスキーが表示されます。ライセンス認証がうまくいかない等の問題をお問い合わせ頂く場合には、 あらかじめライセンスキーをご確認の上、お問い合わせください。

| ▼ 共通の設定                      | _                                                | -                |                     | ×         |
|------------------------------|--------------------------------------------------|------------------|---------------------|-----------|
| マイ情報<br>ライセンスキーコード<br>プライバシー | ライセンス キーコード<br>ここでは、ライセンスを確認できます。ライセンスを適用<br>ます。 | 利して製品をデバイスにインストー | ルすることが <sup>-</sup> | でき        |
| ID コード                       | F-Secure PC Protection Plus                      | 10ライセンス          | <u>追力</u>           | <u>10</u> |
| インストール                       | ライセンス キーコード:                                     |                  |                     |           |
| アップデート                       | <br>ライセンス#1: デバイスにインストール済み                       | <br>有効期          | र्दै: 2018/10/      | /25       |
| 接続                           | ライセンス #2: 利用可能                                   | 有効期              | 뤛: 2018/10/         | /25       |
| インストール済みのアプリケーション            | ライセンス #3: 利用可能                                   | 有効期              | 뤗: 2018/10/         | /25       |
|                              | ライセンス #4: 利用可能                                   | 有効期間             | ≹: 2018/10/         | /25       |
|                              | ライセンス #5: 利用可能                                   | 有効期              | 艮: 2018/10/         | /25       |
|                              | ライセンス #6: 利用可能                                   | 有効期              | 灵: 2018/10/         | /25       |
|                              | ライセンス #7: 利用可能                                   | 有効期              | 灵: 2018/10/         | /25       |
|                              | ライセンス #8: 利用可能                                   | 有効期              | 灵: 2018/10/         | /25       |
|                              | ライセンス #9: 利用可能                                   | 有効期              | 灵: 2018/10/         | /25       |
|                              | ライセンス #10: 利用可能                                  | 有効期              | 로: 2018/10/         | /25       |
|                              | <u>ライセンスの追加</u>                                  | ליבאדל           | キーコードの              | 表示        |
| ヘルプ                          |                                                  | 👎 ок             | キャン                 | セル        |

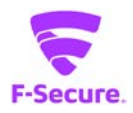

# ② 共通の設定:プライバシー

「プライバシー」をクリックすると、Security Cloud への匿名データ提供についての許可 /拒否の設定が変更できます。Security Could に参加した場合も、個人が特定される情報 は送付されることはありません。

| ▼ 共通の設定                                                                        | - 0                                                                                                    | ×  |
|--------------------------------------------------------------------------------|----------------------------------------------------------------------------------------------------|----|
| マイ情報                                                                           | プライバシュー                                                                                                    |    |
| ライセンス キーコード<br>プライパシー<br>ID コード<br>インストール<br>アップデート<br>接続<br>インストール済みのアプリケーション | ノフイハシー<br>Security Cloud に参加すると、本サービスを改善するために匿名データを提供することになります。<br>② Security Cloud に参加する<br>メリットと個人情報の保護について |    |
| ヘルプ                                                                            | OK キャン                                                                                                    | セル |

### ③ 共通の設定: ID コード

お客様に付与されたアカウント ID と、ご利用のデバイスのデバイス ID が表示されます。 サポートセンターにお問い合わせ頂く際にご連絡ください。

| 😴 共通の設定                       |                        |                         | _    |     | Х  |
|-------------------------------|------------------------|-------------------------|------|-----|----|
| マイ情報<br>ライセンス キーコード<br>プライバシー | ID コード<br>当社にお問い合わせする際 | にご利用できるアカウント ID です。     |      |     |    |
| ID コード<br>インストール              | アカウント ID:              | 2432-3479-6293-5541-501 | 4    |     |    |
| アップデート                        | ここでは、ライセンスの管理(         | こ使用できるデバイス ID を確認できます。  |      |     |    |
| インストール済みのアプリケーション             | デバイス ID:               | 617d7e                  |      |     |    |
|                               |                        |                         |      |     |    |
|                               |                        |                         |      |     |    |
|                               |                        |                         |      |     |    |
|                               |                        |                         |      |     |    |
|                               |                        |                         |      |     |    |
|                               |                        |                         |      |     |    |
| ヘルプ                           |                        |                         | 😲 ок | キャン | 他儿 |

④ 共通の設定:アップデート

| 🔽 共通の設定                                                   |                                                                                                    |                                                                                                    | – 🗆 X                                                                                                    |
|-----------------------------------------------------------|----------------------------------------------------------------------------------------------------|----------------------------------------------------------------------------------------------------|----------------------------------------------------------------------------------------------------|
| マイ情報                                                      | アップデート                                                                                                    |                                                                                                    |                                                                                                    |
| ライセンス キーコード                                               | ここでは、インストールざ                                                                                                    | れている製品に関する最新のアップデートを確認できまう                                                                                                    | <b>5</b> .                                                                                                    |
| ידעאלע<br>ום ב-א                                          | 更新サーバ:                                                                                                    | guts2.sp.f-secure.com                                                                                                    |                                                                                                    |
| インストール                                                    | 前回の更新:<br>次の更新:                                                                                                    | 今日、17:27:41 - 762-55                                                                                                    | <u>確認する</u>                                                                                                    |
| <ul> <li>         ・・・・・・・・・・・・・・・・・・・・・・・・・・・・・</li></ul> | 受信<br>2017/10/25 17:27<br>2017/10/25 11:41<br>2017/10/25 11:40<br>2017/10/25 11:40<br>2017/10/25 11:39<br>2017/10/25 11:39<br>2017/10/25 11:39<br>2017/10/25 11:17 | タイトル<br>F-Secure Aquarius Update 2017-10-25_04<br>F-Secure Online Safety (64-bit) 2017-08-24_01<br>F-Secure Universal System Scanner Update 2017-10-24_01<br>F-Secure Deepguard DB Update 2017-10-24_01<br>F-Secure Hydra Update 2017-10-24_02<br>F-Secure Virgo Update 2017-10-23_01<br>F-Secure Unx win64 Update 2017-10-12_01<br>F-Secure Ultralight Updater Update 2017-10-12_01 | ステータス<br>インストール済み<br>インストール済み<br>インストール済み<br>インストール済み<br>インストール済み<br>インストール済み<br>インストール済み<br>インストール済み<br>インストール済み |
| ヘルプ                                                       |                                                                                                    | •                                                                                                    | OK キャンセル                                                                                                    |

インストール製品のアップデート状況が確認できます。

### 5 共通の設定:接続

インターネットへの接続方法を設定できます。常時接続環境であれば特に設定変更の必要はありません。プロキシを利用する必要がある場合も、基本的にはブラウザの設定を 参照する設定(デフォルト設定)で問題ありません。

| 🔽 共通の設定           |                                            | _            |              |
|-------------------|--------------------------------------------|--------------|--------------|
| マイ情報              | 接続                                         |              |              |
| ライセンス キーコード       | コンコンロ<br>フェアでは、コンパットクガインターネットに接続する方法を指定し、モ | パイル ネットワークを使 | 用していると       |
| プライバシー            | きのアップデート処理方法を選択できます。                       |              | 1000000      |
| ID コード            |                                            |              | *****        |
| インストール            | Security Cloud:                            |              | 接続中          |
| アップデート            | ਸੁਰੋਧਣੇ ਨਾ                                 |              |              |
| 接続                | ○ 使用しない                                    |              |              |
| インストール済みのアプリケーション | ◉ ブラウザの設定を使用                               |              |              |
|                   | 🔿 ታሪቅዋ እኪካታን፡                              | ポート:         | 80 🗘         |
|                   | モバイル データ・                                  |              |              |
|                   | ○ ダウンロードしない                                |              |              |
|                   | ◉ ホーム ネットワークのみ                             |              |              |
|                   | ○ 常にダウンロード                                 |              |              |
|                   | ☑ 新しいネットワークへ接続するときに選択                      |              |              |
|                   |                                            |              |              |
|                   |                                            |              |              |
|                   |                                            |              |              |
|                   |                                            |              |              |
| ヘルプ               |                                            | 👎 ок         | キャンセル        |
|                   | 10/31                                      | ŀ            | All rights r |

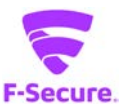

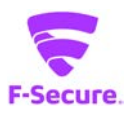

# **⑥ 共通の設定:インストール済みのアプリケーション**

デバイスにインストールされているアプリケーションを確認できます。

| 토 共通の設定                                     |                                                |                                   | _    |    | ×   |
|---------------------------------------------|------------------------------------------------|-----------------------------------|------|----|-----|
| マイ情報<br>ライセンス キーコード<br>サライバシー               | <b>インストール 済みのアプリケ</b><br>ここでは、デバイスにインストールされている | ー <b>ション</b><br>5アプリケーションを確認できます。 |      |    |     |
| וסם-א                                       | F-Secure PC Protection Plus                    | インストール済み                          |      |    |     |
| インストール<br>アップデート<br>接続<br>インストール済みのアプリケーション | アンチウイルス<br>ペアレンタル コントロール                       | インスト ール済み<br>インスト ール済み            |      |    |     |
|                                             |                                                |                                   |      |    |     |
| ヘルプ                                         |                                                |                                   | 👎 ок | キゼ | /セル |

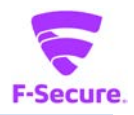

### 5) メイン画面の設定

同画面は上級者用のメニューとなっており、通常、使用する必要はありません。基本的 には、特定の環境での使用や、アプリケーションとの競合を避ける目的で、幾つかの機 能を無効化したり、トラブルシューティング時に切り分けに用いられたりするものと理 解ください。[設定]をクリックすると詳細設定画面が表示されます。

| F-Secure PC Protection Plus     |       |                                                                                      | – 🗆 ×       |
|---------------------------------|-------|--------------------------------------------------------------------------------------|-------------|
| F-Secure.                       |       | PC PROTE                                                                             | CTION PLUS  |
| ◇ ライセンスの有効期限: 2018/10/3         | 25    |                                                                                      |             |
| () アンチウイルス                      |       |                                                                                      | ?           |
| <b>夕</b> 見<br>ペアレンタル コン<br>トロール | コンピュー | タは保護されています                                                                           | -           |
|                                 |       | <ul> <li>◇ ウイルス保護は有効です</li> <li>(1) ウイルス保護を更新しています</li> <li>◇ ブラウザ保護は有効です</li> </ul> |             |
|                                 |       | ウイルス スキャン 🛛 🦻 設定                                                                     |             |
| F-Secure                        |       |                                                                                      | by F-Secure |

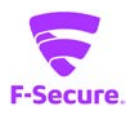

# ① 設定:ウイルス保護

リアルタイムスキャンの設定を行えます。

| 😴 設定        | – 🗆 X                                  |
|-------------|----------------------------------------|
| セキュリティ設定    |                                        |
| ウイルス保護      |                                        |
| ディープガード     | リアルタイム スキャンは、元中東なファイルを用いたまたはP高韻は未存します。 |
| ファイアウォール    |                                        |
| ブラウザ保護      |                                        |
| その他の設定      |                                        |
| マニュアル スキャン  |                                        |
| スケジュール スキャン |                                        |
| ブラウザ プラグイン  |                                        |
|             |                                        |
|             |                                        |
|             |                                        |
|             |                                        |
|             |                                        |
|             |                                        |
|             |                                        |
|             | 隔離したファイルの確認ができます。                      |
|             | ♥ 隔離保存したファイルを表示する                      |
| ヘルプ田        | 保存済み」を参照ください。                          |

# ② 設定:ディープガード

未知のウイルス対策機能である、ディープガードの設定を変更できます。

| 🔽 設定        |                                                        | -                         |                  |                        |
|-------------|--------------------------------------------------------|---------------------------|------------------|------------------------|
| セキュリティ設定    | ディープガード                                                |                           |                  |                        |
| ウイルス保護      |                                                        | (市田) アハスニレた疎認) キオータ       |                  |                        |
| ディープガード     | ティークカートは、システムが安全なアクリアーションと<br>ンの安全性は信頼できるクラウドサービスによって検 | IEれます。                    | F7 7 77 - 24     |                        |
| ファイアウォール    | 安全性を確認できない場合、ディープガードがアプリ                               | ケーションの動作を監視します。           |                  |                        |
| ブラウザ保護      |                                                        |                           |                  |                        |
| その他の設定      |                                                        |                           |                  |                        |
| マニュアル スキャン  |                                                        |                           |                  |                        |
| スケジュール スキャン |                                                        |                           |                  |                        |
| ブラウザ プラグイン  |                                                        |                           |                  |                        |
|             |                                                        |                           |                  |                        |
|             |                                                        |                           |                  |                        |
|             |                                                        |                           |                  |                        |
|             |                                                        |                           |                  |                        |
|             |                                                        |                           |                  |                        |
|             |                                                        |                           |                  |                        |
|             |                                                        | フナムンから除めま                 |                  | いなおがったナナ               |
|             | ♥ 除外したファイルを表示                                          | スキャンから味外9 /<br>詳細は「アプリケー・ | るノアイルの<br>ション・フィ | ル唯謳かできまり。<br>マイル制御・スキッ |
|             |                                                        | プ済み を参照くだ                 | ンコン ング<br>さい。    |                        |
| ヘルプ田        |                                                        |                           |                  |                        |

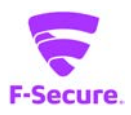

# ③ 設定:ファイアウォール

ファイアウォールの設定を変更できます。

| 🔽 設定                                  |                                                                    | – 🗆 X                               |
|---------------------------------------|--------------------------------------------------------------------|-------------------------------------|
| セキュリティ設定                              | ファイマウォール                                                           |                                     |
| ウイルス保護                                | ファイアウォールは、安全なインターネット接続のみ許可し、不正な                                    | に侵入者がコンピュータにアクセスする                  |
| ティーフカード<br><b>ファイアウォー</b> ル<br>ブラウザ保護 | ことを阻止します。<br>Windows ファイアウォールを変更する…                                | WindowsOS 標準のファイアウォール<br>設定画面が開きます。 |
| その他の設定                                |                                                                    |                                     |
| マニュアル スキャン                            |                                                                    |                                     |
| スケジュール スキャン                           |                                                                    |                                     |
| ブラウザ プラグイン                            | 詳細なネットワーク保護                                                        |                                     |
|                                       | この設定はファイアウォールが無効になっていても有効です。                                       |                                     |
|                                       | アプリケーションによる危険なファイルのダウンロードをブロックするこ<br>きます。<br>「 危険なファイルのダウンロードを拒否する | とでコンピュータを脆弱性から保護で                   |
|                                       |                                                                    |                                     |
| ヘルプ(日)                                |                                                                    | OK( <u>O)</u> キャンセル( <u>C</u> )     |

## ④ 設定: ブラウザ保護

ブラウザ保護の設定を変更できます。

| 🔽 設定             | – 🗆 X                                                  |
|------------------|--------------------------------------------------------|
| セキュリティ設定         |                                                        |
| ウイルス保護           |                                                        |
| ディープガード          | ファフリ 休護は、7回見は Web リイトをフロックして、コノビュニタと回入 11年後に休護しより。     |
| ファイアウォール         | 信用("きないはたは禁止されているコンテンツを含む Web リイトをフロックすることも("きよす。      |
| ブラウザ保護           | ✓ 不審な Web サイトをブロック                                     |
| ての他の記中           | □ 禁止されている Web サイトをブロック                                 |
| ての知道定            | 検索エンジンで表示される各リンクの横に評価アイコンを表示させることが可能です。                |
| マニュアル スキャン       | ☑ 検索エンジンの結果 (Google, Yahoo, Bing) に評価を表示する             |
| スケジュール スキャン      |                                                        |
| ブラウザ プラグイン       |                                                        |
|                  |                                                        |
|                  |                                                        |
|                  |                                                        |
|                  |                                                        |
|                  |                                                        |
|                  |                                                        |
|                  |                                                        |
|                  |                                                        |
|                  | WEB サイト表示の許可・拒否語                                       |
|                  | ♥ Web サイトの例外を表示する ●●●●●●●●●●●●●●●●●●●●●●●●●●●●●●●●●●●● |
| o il-fan         |                                                        |
| ()))( <u>H</u> ) |                                                        |

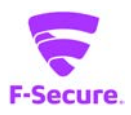

# ⑤ 設定:マニュアルスキャン

マニュアルスキャンの設定を変更できます。

| ▼ 設定                                                                                         | – 🗆 X                                                                                                    |
|----------------------------------------------------------------------------------------------|----------------------------------------------------------------------------------------------------|
| セキュリティ設定                                                                                     | マニュアル スキャン                                                                                                    |
| ウイルス保護<br>ディープガード<br>ファイアウォール<br>ブラウザ保護<br>その他の設定<br>マニュアル スキャン<br>スケジュール スキャン<br>ブラウザ プラヴイン | <ul> <li>マニュアル スキャンがどのようにウイルスや危険なアグリケーションをスキャンするか最適化できます。</li> <li>○ 指定ファイルのみスキャン(高速)</li> <li>ジ 圧縮ファイルをスキャン(低速)</li> <li>チェックを外すと対象フォルダ/ディスク内のすべてのファイルをスキャンします。</li> <li>圧縮ファイルのスキャンします。</li> <li>圧縮ファイルのスキャンには、通常ファイルのスキャンよりも多くの時間が掛かるので、大量のファイルのスキャンする必要がある場合などにチェックをはずします。</li> </ul> |
|                                                                                              | ♥ 隔離保存したファイルを表示する.                                                                                                    |
| ヘルプ田                                                                                         | OK(Q) キャンセル(C)                                                                                                    |

### ⑥ 設定:スケジュールスキャン

日時を指定して、マニュアルスキャンを実行することができます。

| 😴 設定        |                                                                        |                                   |                | _             |      | ×                   |
|-------------|------------------------------------------------------------------------|-----------------------------------|----------------|---------------|------|---------------------|
| セキュリティ設定    | 교ᆎᅅᆙᆰᆖᆘ                                                                | コキャン                              |                |               |      | ON                  |
| ウイルス保護      |                                                                        |                                   |                |               | - 4- |                     |
| ディープガード     | スケジュール スキャン<br>います:                                                    | は指定の時間でワイルスと危                     | 険なアフリケーションに対する | らスキャンを        | 17   |                     |
| ファイアウォール    |                                                                        |                                   |                |               |      |                     |
| ブラウザ保護      |                                                                        |                                   |                |               |      |                     |
| その他の設定      |                                                                        |                                   |                |               |      |                     |
| マニュアル スキャン  | ◉ 週単位                                                                  |                                   |                |               |      |                     |
| スケジュール スキャン | ○ 月単位                                                                  |                                   |                |               |      |                     |
| ブラウザ プラグイン  |                                                                        | ☑ 金曜日                             |                |               |      |                     |
|             | ○ 開始時刻:<br>◉ 指定アイドル                                                    | 時間が経過した場合:                        |                | 0:00<br>5分    |      | *                   |
|             | <ul> <li>✓ スキャンを低い修</li> <li>✓ 指定ファイルのみ</li> <li>✓ 圧縮ファイルをス</li> </ul> | 発先度で実行する<br>ルスキャン (高速)<br>キャン(低速) |                |               |      |                     |
| ヘルプ(H)      |                                                                        |                                   | O              | K( <u>O</u> ) | キャント | セル <mark>(C)</mark> |

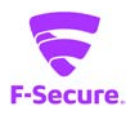

# ⑦ 設定:ブラウザプラグイン

ブラウザプラグインの設定を変更できます。

| 🔽 設定               | – 🗆 X                                                                                            |
|--------------------|--------------------------------------------------------------------------------------------------|
| セキュリティ設定           | ブラウザ プラガイン                                                                                       |
| ウイルス保護<br>ディープガード  | エンティート マンティーン<br>本製品のブラウザ プラグインは Web ブラウジングのセキュリティを安全に確保します。                                     |
| ファイアウォール<br>ブラウザ保護 | ブラウザでブラウザ プラグインが無効になっている場合、完全に保護されていない状態になります。<br>「 プラグインを有効のままにする (Internet Explorer と Firefox) |
| その他の設定             |                                                                                                  |
| マニュアル スキャン         |                                                                                                  |
| スケジュール スキャン        |                                                                                                  |
|                    |                                                                                                  |
| ヘルプ旧               | OK( <u>O</u> ) キャンセル( <u>C</u> )                                                                 |

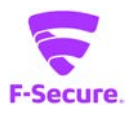

# 2.2 ペアレンタル コントロール

## 1) 「ペアレンタル コントロール」メイン画面

メイン画面から[ペアレンタル コントロール]をクリックします。

| F-Secure PC Protection Plus | - 🗆 X                                                                               |
|-----------------------------|-------------------------------------------------------------------------------------|
| F-Secure.                   | PC PROTECTION PLUS                                                                  |
| ◇ ライセンスの有効期限: 2018/10/25    |                                                                                     |
|                             | ?                                                                                   |
|                             | ュータは保護されています                                                                        |
| <u>م</u>                    | <ul> <li>◇ ウイルス保護は有効です</li> <li>① ウイルス保護を更新しています…</li> <li>◇ ブラウザ保護は有効です</li> </ul> |
|                             | ウイルス スキャン 🛛 🌹 設定                                                                    |
|                             | 5                                                                                   |
| F-Secure                    | by <b>F-Secure</b> . 😴                                                              |

初めて[ペアレンタル コントロール]を立ち上げた時には下記画面が表示されます。 「有効にする」をクリックします。

| 😴 F-Secure PC P                                                                                                    | rotection Plus – 🗆 X                                                                  |
|----------------------------------------------------------------------------------------------------|---------------------------------------------------------------------------------------|
| F-Sec                                                                                                    | ure. PC PROTECTION PLUS                                                               |
| Image: Step 3                                                                                                    | の有効期限: 2018/10/25                                                                     |
| Эрэбония           Средов           Кредов           Кредов <td< th=""><th>©</th></td<> | ©                                                                                     |
| <u>م</u><br>بال-لا                                                                                                    | 時間制限の設定と望ましくないコンテンツのブロックをこの Windows アカウントに行う場合、ペ<br>アレンタル コントロール を有効にしてください。<br>有効にする |
| F-Secure                                                                                                    |                                                                                       |

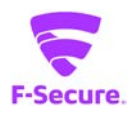

| F-Secure PC Protection Plus |                                                  |                                                        |            | _ | × |
|-----------------------------|--------------------------------------------------|--------------------------------------------------------|------------|---|---|
|                             |                                                  |                                                        |            |   |   |
|                             |                                                  |                                                        |            |   |   |
|                             | ペアレンタル コントル<br>デフォルトの設定で ペアレンタル コ<br>は後から変<br>はい | ロール を有効にする<br>ントロール を有効にしますか<br>更できます。<br>いいえ<br>有効にする | )<br>)? 設定 |   |   |
| F-Secure                    |                                                  |                                                        |            |   |   |

「はい」をクリックして[ペアレンタル コントロール]を有効にします。

[ペアレンタルコントロール]のメイン画面が表示されます。

| 😴 F-Secure PC Prot | tection Plus     | – 🗆 X                                |
|--------------------|------------------|--------------------------------------|
| F-Secu             | re. 😴            | PC PROTECTION PLUS                   |
| ⊘ ライセンスの           | 有効期限: 2018/10/25 |                                      |
| æ                  |                  | (?)                                  |
| アンチウイルス            | 🛟 コンテンツのブロック     | コンテンツ ブロッカーが一部の Web コンテンツをブロックしています。 |
| ペアレンタル コン<br>トロール  | 検索結果のフィルタ        | 検索結果のフィルタは有効ではありません。                 |
|                    | 🕓 時間制限           | 本日の残り時間: <b>117分</b>                 |
| 9-10               |                  |                                      |
|                    |                  |                                      |
|                    |                  |                                      |
| F-Secure           |                  | ▶ <u>の設定から変更できます</u> 。               |

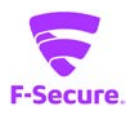

| F-Secure PC Prot  | tection Plus     | – 🗆 X                                |
|-------------------|------------------|--------------------------------------|
| F-Secu            | re. 😴            | PC PROTECTION PLUS                   |
| ⊘ ライセンスの          | 有効期限: 2018/10/25 |                                      |
| ×.                |                  | ?                                    |
| アンチウイルス           | 🛟 コンテンツのブロック     | コンテンツ ブロッカーが一部の Web コンテンツをブロックしています。 |
| ペアレンタル コン<br>トロール | 検索結果のフィルタ        | 検索結果のフィルタは有効ではありません。                 |
|                   | 🕒 時間制限           | 本日の残り時間: <b>117分</b>                 |
| リール               |                  |                                      |
|                   |                  |                                      |
|                   |                  |                                      |
| _                 |                  |                                      |
| F-Secure          |                  | ◎ <u>の設定から変更できます</u> 。               |

「設定から変更できます。」をクリックして、設定変更画面を表示します。

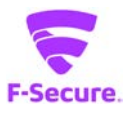

### ① 設定:コンテンツブロック

カテゴリごとに WEB サイトの表示をブロックできます。

| 🔽 設定                                                              |                                                                                                    | – 🗆 X                                                                                                    |
|-------------------------------------------------------------------|----------------------------------------------------------------------------------------------------|----------------------------------------------------------------------------------------------------|
| ペアレンタル コントロール<br>コンテンツ ブロック<br>検索エンジンのフィルタ<br>時間制限<br>その他<br>統計情報 | コンテンツ プロック<br>Web サイトをコンテンツ別にブロックするか、アクセン                                                                                                    | への<br>スを特定の Web サイトに限定できます。<br>らい。                                                                                                    |
|                                                                   | <ul> <li>✓ ジ アダルト</li> <li>✓ ジ ドラッグ</li> <li>✓ ジ アルコールとタバコ</li> <li>✓ ジ 不正ダウンロード</li> <li>✓ ジ 出会い</li> <li>✓ ジ 出会い</li> <li>✓ SNS</li> <li>✓ Unknown</li> </ul> | <ul> <li>✓ ◎ 雑音</li> <li>✓ ◎ ギャンブル</li> <li>✓ ● Illegal</li> <li>✓ ● 暴力</li> <li>✓ ● 武器</li> <li>○ Shopping and auctions</li> <li>✓ ● アノニマイザー</li> </ul> |
|                                                                   | <u>Web サイトの例外を表示する</u>                                                                                                    |                                                                                                    |
| ヘルプ                                                               |                                                                                                    | OK キャンセル                                                                                                    |

# ② 設定:コンテンツブロック

指定した WEB サイトのみ表示を許可することができます。

| 🔽 設定                                                              |                                                                                                    | _         |      | ×   |
|-------------------------------------------------------------------|----------------------------------------------------------------------------------------------------|-----------|------|-----|
| ペアレンタル コントロール<br>コンテンツ ブロック<br>検索エンジンのフィルタ<br>時間制限<br>その他<br>統計情報 | コンテンツ プロック<br>Web サイトをコンテンツ別にプロックするか、アクセスを特定の Web サイ<br>② Web コンテンツをブロックする<br>③ 指定サイトのみ許可する<br>ユーザがアクセスできる Web サイトを入力してください。<br>許可したサイト | 仆 に限定 できま | . इ. |     |
|                                                                   | <u>Web サイトの例外を表示する</u>                                                                                                    | 追加        | 削尽   | Ť   |
| ヘルプ                                                               |                                                                                                    | ОК        | キセ   | ルセル |

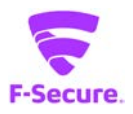

# ③ 設定:検索エンジンのフィルタ

検索エンジンのフィルタリングレベルを変更できます。

| 😴 設定          | -                                                                                            |      | ×  |
|---------------|----------------------------------------------------------------------------------------------|------|----|
| ペアレンタル コントロール | 栓索エンやいのコノルセ                                                                                  | GE   |    |
| コンテンツ ブロック    |                                                                                              | (Gri |    |
| 検索エンジンのフィルタ   | 検索上シンンのフィルタは、検索上シンンを通じて成人同けのコンテンツを非表示に96%<br>Google、Yahoo、Bingのセーフサーチ フィルタリング レベルを「強」に指定します。 | このに  |    |
| 時間制限          |                                                                                              |      |    |
| その他           |                                                                                              |      |    |
| 統計情報          |                                                                                              |      |    |
|               |                                                                                              |      |    |
|               |                                                                                              |      |    |
|               |                                                                                              |      |    |
|               |                                                                                              |      |    |
|               |                                                                                              |      |    |
|               |                                                                                              |      |    |
|               |                                                                                              |      |    |
|               |                                                                                              |      |    |
|               |                                                                                              |      |    |
|               |                                                                                              |      |    |
|               |                                                                                              |      |    |
| ヘルプ           | OK                                                                                           | キャン  | セル |

### ④ 設定:時間制限

### コンピュータの使用やインターネットへの接続時間を制限できます。

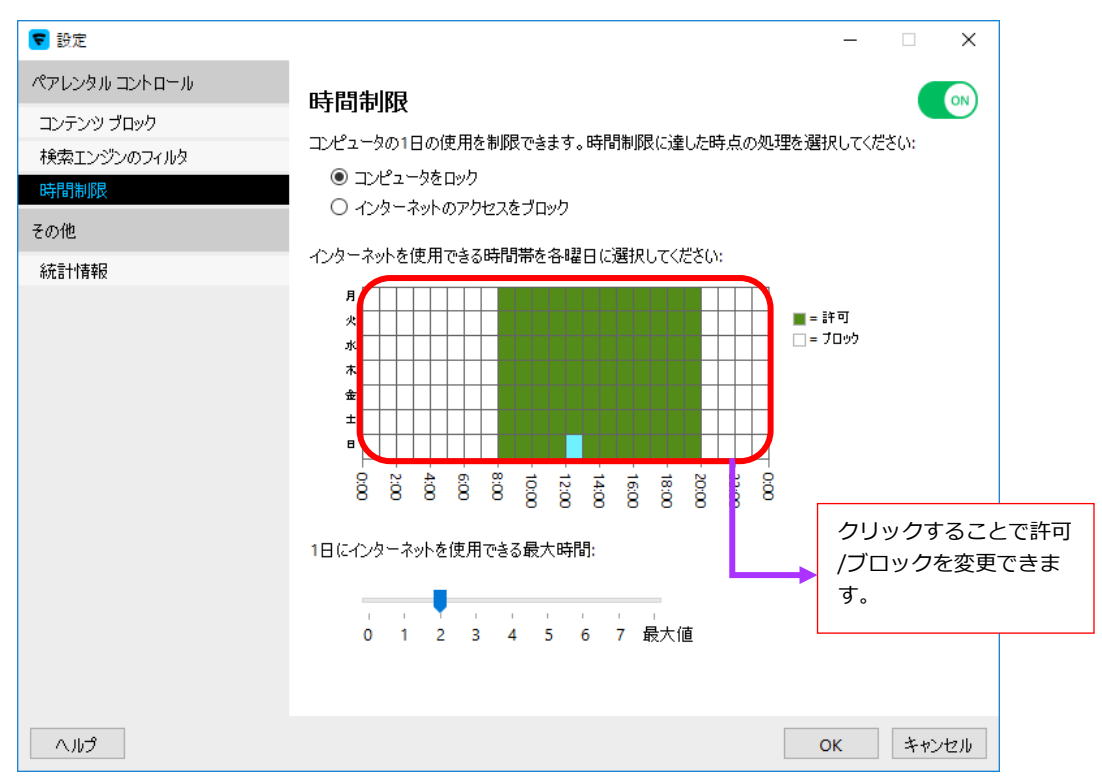

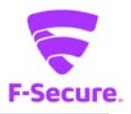

## ⑤ 設定:統計情報

アクセス/ブロックした Web サイトの情報を表示します。

| 🔽 設定                              |                                                                      | _         |       | ×  |
|-----------------------------------|----------------------------------------------------------------------|-----------|-------|----|
| ペアレンタル コントロール                     | 統計情報                                                                 |           |       |    |
| コンテンツ ブロック<br>検索エンジンのフィルタ<br>時間期限 | ここでは、ユーザがどのように保護されているか確認できます。<br>ブロックされている Web サイトは、危険性のあるサイトおよび意図的に | ブロックしたサイト | に分類され | າສ |
| その他                               | す。<br>表示: 年   月   週   日   すべて                                        |           |       |    |
| 統計情報                              | アクセスした Web サイト:                                                      | 0         |       |    |
|                                   | ブロックした危険性のある Web サイト:                                                | 0         |       |    |
|                                   | 意図的にブロックした Web サイト:                                                  | 0         |       |    |
|                                   | コンピュータを使用した時間 (今日)。                                                  |           |       |    |
|                                   | インターネットのブラウジング                                                       | 00:00     |       |    |
|                                   | 合計時間:                                                                | 00:00     |       |    |
|                                   |                                                                      |           |       |    |
|                                   |                                                                      |           |       |    |
|                                   |                                                                      |           |       |    |
|                                   |                                                                      |           |       |    |
|                                   |                                                                      |           |       |    |
| ヘルプ                               |                                                                      | ОК        | キャン   | セル |

PC プロテクションプラス 操作ガイド

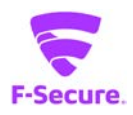

2.3 「サポートサービスのご案内」

■製品サポートページ

https://www.catv-web.jp/pscs\_faq/

「FAQ」に直接アクセスできます。

FAQ には、よくある質問とその解決策が項目別にまとめられています。

「エフセキュア PCプロテクション」を使っていて困ったときは、まずはFAQをご覧ください。

■サポートサービス

「製品サポートページ」や「オンラインヘルプ」で問題を解決できない場合は、

電話またはメールで、ご契約のインターネットサービスプロバイダーまでお問い合わせください。

■メールでのお問合せ

「エフセキュア PC プロテクション」をご使用中、なんらかのトラブルがあった場合は、トラブルの内容を記載したメールに「診断情報(fsdiag)」を添付して、サポートセンターへ送信してください。

「診断情報(fsdiag)」は、以下の手順で自動作成できます。

① Windows の[スタート]ボタンから、[全てのプログラム(アプリ)]→

- [F-Secure] → [F-Secure サポートツール] クリック。
  - ② 「診断ツールを実行」をクリックします。(処理に時間がやや掛かります)
  - ③ 終了メッセージで [閉じる] ボタンをクリックします。
  - ④ デスクトップに「診断情報(fsdiag)」が作成されます。

トラブルの内容を記載したメールに「fsdiag」を添付してサポートセンターへ送信してください。